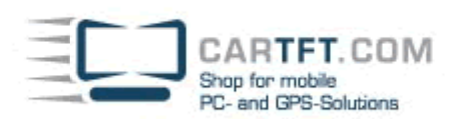

## Fernbedienung des InDash V2 CarPC:

In der Verpackung findet man eine große Plastiktüte mit 2 CDs als Inhalt. Die Mainboardtreiber CD und die unbeschriftete, rohlingähnliche Treiber CD für die mitgelieferte Fernbedienung des InDash V2 CarPCs. Letztere legt man nun in das Laufwerk und öffnet bei "Arbeitsplatz" per rechtem Mausklick das Menü und wählt "Eigenschaften" aus:

| Arbeits | Ōffnen                 |
|---------|------------------------|
|         | Explorer               |
|         | Suchen                 |
|         | Verwalten              |
|         | Netzlaufwerk verbinden |
|         | Netzlaufwerk trennen   |
| 1       | Verknüpfung erstellen  |
|         | Löschen                |
|         | Umbenennen             |
|         | Eigenschaften          |

In den Systemeigenschaften wählt man das Auswahlregister "Hardware" aus und anschließend den "Geräte-Manager":

| Systemwiederh                               | nerstellung   Autor                                                                                                  | natische Updates                                           | Remot                    |
|---------------------------------------------|----------------------------------------------------------------------------------------------------|------------------------------------------------------------|--------------------------|
| Allgemein                                   | Computername                                                                                                    | Hardware                                                   | Erweiter                 |
| Geräte-Manag                                | er                                                                                                    |                                                            |                          |
| Ser I                                       | Geräte-Manager listet alle<br>Iwaregeräte auf Verwend                                                                | auf dem Computer in:<br>Ien Sie den Geräte-Ma              | stallierten<br>anager um |
| die E                                       | igenschaften eines Gerä                                                                                              | ts zu ändern.                                              | anogor, am               |
|                                             |                                                                                                    | <u>G</u> eräte-Mana                                        | ager                     |
| Troiber                                     |                                                                                                    |                                                            |                          |
| Durc                                        | h die Treibersignierung k                                                                                            | ann sichergestellt wer                                     | den, dass                |
| insta<br>Upd                                | illierte Treiber mit Window                                                                                          | s kompatibel sind. Ub                                      | er Windows               |
| aktu                                        | alisiert werden sollen.                                                                                              | , wie Theiber aber ales                                    | e Website                |
| aktu                                        | alisiert werden sollen.<br>Treiber <u>s</u> ignierung                                                                | <u>W</u> indows Upd                                        | e Website<br>date        |
|                                             | alisiert werden sollen.<br>Treiber <u>s</u> ignierung                                                                | <u>W</u> indows Up                                         | e Website<br>date        |
| aktu                                        | ale komen sie restegen<br>alisiert werden sollen.<br>Treibersignierung<br>e                                          | Vier Heiber dues dues dues dues dues dues dues dues        |                          |
| aktu<br>L<br>Hardwareprofil<br>Wbei<br>konf | alisiert werden sollen.<br>Treiber <u>sig</u> nierung<br>e<br>r Hardwareprofile können<br>igurationen einrichten und | Sie verschiedene Hai<br>d speichern.                       | e Website<br>date        |
| aktu<br>Hardwareprofil<br>Wbei<br>konf      | alisiert werden sollen.<br>Treiber <u>sig</u> nierung<br>e<br>r Hardwareprofile können<br>igurationen einrichten und | Sie verschiedene Hai                                       | date                     |
| aktu<br>Hardwareprofil<br>Ober<br>konf      | alisiert werden sollen.<br>Treiber <u>s</u> ignierung<br>e<br>r Hardwareprofile können<br>igurationen einrichten un  | Sie verschiedene Hai<br>Lie verschiedene Hai<br>speichern. | e Website<br>date        |
| aktu<br>Hardwareprofil<br>Week<br>konf      | alisiert werden sollen.<br>Treibersignierung<br>e<br>r Hardwareprofile können<br>igurationen einrichten un           | Sie verschiedene Ha<br>d speichern.                        | e Website<br>date        |

CARTFT. COM Shop for mobile PC- and GPS-Solutions

| 🖳 Geräte                        | -Man            | ager        |         |         |         |         |
|---------------------------------|-----------------|-------------|---------|---------|---------|---------|
| <u>D</u> atei A                 | ktion           | Ansicht     | 2       |         |         |         |
| $\leftrightarrow \rightarrow  $ |                 | 8           | 2       | 2       | *       | 2 😹     |
|                                 | RTFT            |             |         |         |         |         |
| ± Z                             | Ansch           | lüsse (CO   | M und   | LPT)    |         |         |
| Ē.O                             | Audio           | -, Video- u | ind Ga  | mecont  | roller  |         |
| ÷ 😼                             | Comp            | uter        |         |         |         |         |
| ÷ 🖨                             | Disket          | tencontro   | ller    |         |         |         |
| Ē 🚽                             | Disket          | tenlaufwe   | erke    |         |         |         |
| Ē. 🍣                            | DVD/C           | D-ROM-L     | aufwer  | rke     |         |         |
| <b></b>                         | Eingat          | begeräte (  | (Humar  | n Inter | face De | evices) |
| ±                               | 🕀 😼 Grafikkarte |             |         |         |         |         |
| IDE ATA/ATAPI-Controller        |                 |             |         |         |         |         |
| EEE 1394 Bus-Hostcontroller     |                 |             |         |         |         |         |
| Intrarotgeräte                  |                 |             |         |         |         |         |
| H w Lautwerke                   |                 |             |         |         |         |         |
| ±                               | Mause           | ; und ande  | ere Zei | gegera  | ate     |         |
| ±                               | Monito          | ore         |         |         |         |         |
|                                 | Netzw           | erkadapte   | er      |         |         |         |
|                                 | Proze:          | ssoren      |         |         |         |         |
| H-3                             | Syster          | ngerate     |         |         |         |         |
|                                 | l astal         | uren        |         |         |         |         |
|                                 | 058-0           | ontroller   |         |         |         |         |
|                                 |                 | D Device    |         |         |         |         |
|                                 | e≓> ();         | B-ROOC-H    | an      |         |         |         |

Mit einem Doppelklick auf das mit einem Ausrufezeichen markiertem Symbol gelangt man in die Eigenschaften, wo man "Treiber erneut installieren…" auswählt:

|                                                                                | JSB Device                                                                                           | <u>? ×</u> |
|--------------------------------------------------------------------------------|----------------------------------------------------------------------------------------------------|------------|
| lgemein Treiber                                                                | Details                                                                                              |            |
| USB Dev                                                                        | ice                                                                                                  |            |
| Gerätetyp:                                                                     | USB-Controller                                                                                       |            |
| Hersteller:                                                                    | Unbekannt                                                                                            |            |
| Ort:                                                                           | Pfad 0 (USB Device)                                                                                  |            |
| Die Treiber für di                                                             | ieses Gerät wurden nicht installiert. (Code 28)<br>'Treiber erneut installieren'', um die Treiber fü | *          |
| Klicken Sie auf '<br>dieses Gerät neu                                          | u zu installieren.                                                                                   |            |
| Klicken Sie auf '<br>dieses Gerät neu                                          | u zu installieren.<br>Treiber <u>e</u> rneut insta                                                   | llieren    |
| Klicken Sie auf '<br>dieses Gerät neu<br><u>à</u> eräteverwendung              | u zu installieren.<br>Treiber <u>e</u> rneut insta                                                   | llieren    |
| Klicken Sie auf '<br>dieses Gerät neu<br>geräteverwendung<br>Gerät verwenden [ | u zu installieren.<br>Treiber <u>e</u> rneut insta<br>:<br>:<br>(aktivieren)                         | lieren     |

Es gibt nun 3 Auswahlmöglichkeiten. In dieser Anleitung wird aber nur eine schnelle Möglichkeit davon erklärt. Man wählt "Ja, nur dieses eine Mal" aus (man muss dafür nicht im Internet sein) und klickt "Weiter".

Power Up Your Car

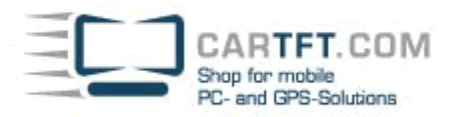

| Hardwareupdate-Assistent |                                                                                                    |
|--------------------------|----------------------------------------------------------------------------------------------------|
|                          | Willkommen                                                                                                    |
|                          | Es wird nach aktueller und aktualisierter Software auf dem<br>Computer, auf der Hardwareinstallations-CD oder auf der<br>Windows Update-Website (mit Ihrer Erlaubnis) gesucht.<br><u>Datenschutzrichtlinie anzeigen</u> |
|                          | Soll eine Verbindung mit Windows Update hergestellt werden,<br>um nach Software zu suchen?                                                                                                    |
|                          | Klicken Sie auf "Weiter", um den Vorgang fortzusetzen.                                                                                                    |
|                          | <u>≺</u> Zuriick <u>W</u> eiter > Abbrechen                                                                                                    |

Nun den markierten Anweisungen folgen, d.h.: Treiber CD einlegen und "Software automatisch installieren (empfohlen)" wählen und "Weiter"

| Hardwareupdate-Assistent | Mit diesem Assistenten können Sie Software für die folgende<br>Hardwarekomponente installieren:<br>USB Device                                                                                                    |
|--------------------------|----------------------------------------------------------------------------------------------------|
| E.                       | Falls die Hardwarekomponente mit einer CD<br>oder Diskette geliefert wurde, legen Sie diese<br>jetzt ein.<br>Wie möchten Sie vorgehen?                                                                                                    |
|                          | <ul> <li>Software gutomatisch installieren (empfohlen)</li> <li>Software von einer Liste oder bestimmten Quelle<br/>installieren (für fortgeschrittene Benutzer)</li> <li>Klicken Sie auf "Weiter", um den Vorgang fortzusetzen.</li> </ul> |
|                          | < <u>Zurück</u> <u>W</u> eiter > Abbrechen                                                                                                    |

Falls folgende Meldung erscheinen sollte, einfach "Installation fortsetzen" wählen, das macht nichts aus.

Power Up Your Car

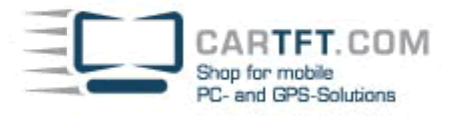

| lardwar | einstallation                                                                                                    |
|---------|----------------------------------------------------------------------------------------------------|
| 1       | Die Software, die für diese Hardware installiert wird:                                                                                                    |
| -       | SG_iMON                                                                                                    |
|         | hat den Windows-Logo-Test nicht bestanden, der die Kompatibilität mit<br>Windows XP überprüft. ( <u>Warum ist dieser Test wichtig?</u> )                                                                                                    |
|         | Das Fortsetzen der Installation dieser Software kann die korrekte<br>Funktion des Systems direkt oder in Zukunft beeinträchtigen.<br>Microsoft empfiehlt strengstens, die Installation jetzt abzubrechen<br>und sich mit dem Hardwarehersteller für Software, die den<br>Windows-Logo-Test bestanden hat, in Verbindung zu setzen. |
|         |                                                                                                    |
|         |                                                                                                    |

Nach kurzer Installationszeit ist des USB Gerät als SG\_iMON erkannt und die Fernbedienung fast einsatzbereit.

| Hardwareupdate-Assistent |                                                                 |
|--------------------------|-----------------------------------------------------------------|
|                          | Fertigstellen des Assistenten                                   |
|                          | Die Software für die folgende Hardware wurde installiert:       |
|                          | SG_iMON                                                         |
|                          |                                                                 |
|                          |                                                                 |
|                          |                                                                 |
|                          |                                                                 |
|                          | Klicken Sie auf "Fertig stellen", um den Vorgang abzuschließen. |
|                          | < Zuriick [Fertig stellen] Abbrechen                            |

Was nun noch fehlt ist die Software für iMON, die sich ebenfalls auf dieser unbeschrifteten CD befindet:

Man macht eine normale Standardinstallation ohne Einstellungsänderungen und bekommt danach dieses Menü zu sehen:

| iMON Manager              |                 | Þ    |
|---------------------------|-----------------|------|
| Redefine You              | ır Home Theater |      |
|                           |                 |      |
|                           |                 |      |
| Go to tray Setup          | Option          | Help |
| 🔽 Go to tray when started | Add Delete      |      |
|                           | IMON RSC        | -    |

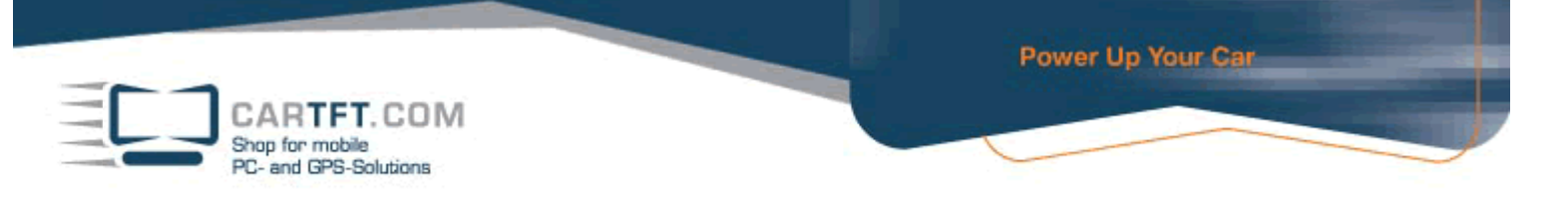

Unter Optionen kann man diverse Einstellungen vornehmen, auf die hier aber nicht näher eingegangen wird.

| Common<br>Indicator                   | Initial Keyboard/Mous                              | e Mode                    | Mouse |      |
|---------------------------------------|----------------------------------------------------|---------------------------|-------|------|
| Mouse<br>Keyboard<br>System Volume    | □ Sound effect for deter<br>□ Identified IR signal | ted IR signal:<br>Default | Find  | Play |
| Screen Hesolution<br>Virtual Keyboard | <default sound=""></default>                       |                           |       |      |
| 3rd party                             | 🖵 Unidentified IR signa                            | al Default                | Find  | Play |
|                                       | <default sound=""></default>                       |                           |       |      |
|                                       |                                                    |                           |       |      |
|                                       |                                                    |                           |       |      |
|                                       |                                                    |                           |       |      |

Unter Setup iMON kann man sich Tastaturshortcuts, Macros usw. erstellen:

|                  | Add                         | program        | Delete program |
|------------------|-----------------------------|----------------|----------------|
| Function         | Shortcut                    | RC button name | RC setup       |
| New Window       | (Left Ctrl)+(N)+()          |                | X              |
| Open             | (Left Ctrl)+(0)+()          |                | X              |
| Print            | (Left Ctrl)+(P)+()          |                | X              |
| Cut              | (Left Ctrl)+(X)+()          |                | X              |
| Сору             | (Left Ctrl)+(C)+()          |                | X              |
| Paste            | (Left Ctrl)+(V)+()          |                | X              |
| Select All       | (Left Ctrl)+(A)+()          |                | X              |
| Find (On This Pa | (Left Ctrl)+(F)+()          |                | X              |
| Open the Search  | (Left Ctrl)+(E)+()          |                | X              |
| Open the Favorit | (Left Ctrl)+(1)+()          | Open           | 0              |
| Open the History | (Left Ctrl)+(H)+()          |                | X              |
| Back             | (Left Alt )+(LeftArrow)+()  | Prev.          | 0              |
| Forward          | (Left Alt )+(RightArrow)+() | Next           | 0              |
| Go To Homa Page  | (Left Alt )+(Home )+()      | Stop           | 0              |
| Stop             | (Esc)+()+()                 | Pause          | 0 🔻            |
| •                |                             |                |                |
| etup             |                             |                |                |
| Import           | Delete .                    | All            | Print          |
|                  |                             |                |                |
| unction          |                             |                |                |

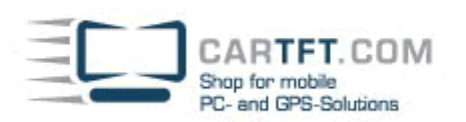

## Lost In Space – LCD-Display Software:

Auf der unbeschrifteten CD gibt es noch eine Software namens LIS (Lost In Space), die für die Darstellung auf dem LCD-Displays des InDash V2 CarPCs benötigt wird. Installation verläuft standardmäßig ohne Einstellungsänderungen.

Sie finden das LIS in der Tray-Icon-Leiste

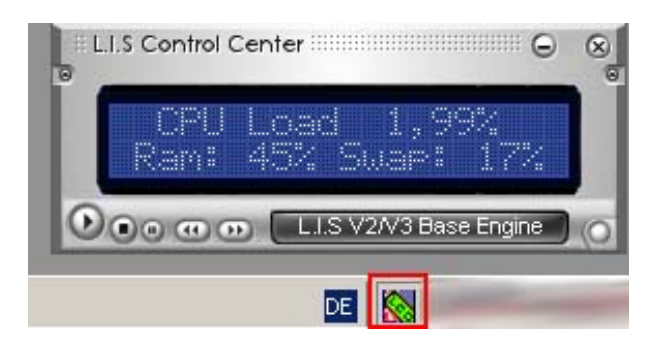

Nach Start des Programms kann man auswählen was später alles auf dem LCD-Display gezeigt werden soll. In das Menüauswahl kommt man per "Rechtsklick" auf das "LIS Control Center':

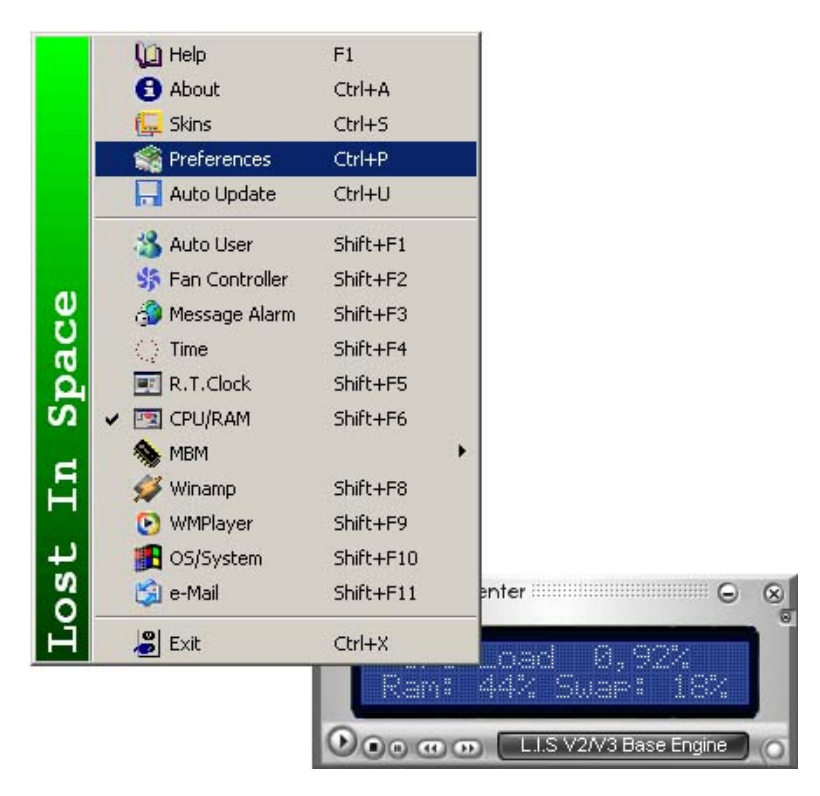

Man wählt sich das aus, was man angezeigt haben will und wählt dann unter ,Preferences' den Com-Port (in den meisten Fällen Com-Port 2) aus um die LCD Anzeige nach einem PC-Restart zum laufen zu bringen.

Power Up Your Car

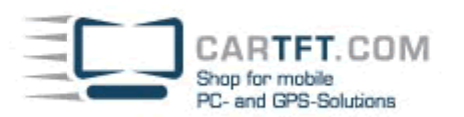

| Preferences Ver0.9.9.6                                                                                                    |                                                                                                    | x                                                                                                    |
|----------------------------------------------------------------------------------------------------|----------------------------------------------------------------------------------------------------|----------------------------------------------------------------------------------------------------|
| 🔀 Section Save                                                                                                    | CG Logo File Builder                                                                                                    | 📕 Exit                                                                                                    |
| Module Setup<br>Auto User<br>Auto User<br>Message Alarm<br>Time<br>R.T.Clock<br>Cpu/Ram<br>MBM<br>Winamp<br>WMPlayer<br>OS/System<br>e-Mail | LCD/VFD Selection Size<br>User Size Selection (2Model Su<br>Hitachi-HD44780-based Display<br>Communication Info (USB / COI<br>19200bps baud / 8Bit<br>NONE Parity / 1 Stop bit<br>Conversion LCD / VFD Dyn<br>User Message<br>Starting<br>1 Line Welcome to L.I.S<br>2 Line Over Something<br>Ending<br>1 Line Good-bye Master.!<br>2 Line See you again | pport) 2 × 20<br>Prot HD 44780 Compatible<br>M Port USB/COM Port<br>COM2<br>amic Display CheckBox<br>Alignment Center<br>Alignment Center<br>Alignment Center<br>Alignment Center |
|                                                                                                    | C:\Programme\L.I.SControlCer                                                                                                    | nter\Skins\Default\skin.ini                                                                                                    |

Nicht vergessen die Einstellungen in Preferences zu speichern. Der Screenshot mit rotem Rahmen links oben für "speichern" und rechts für "Com-Port" Auswahl + den Rechnerneustart.